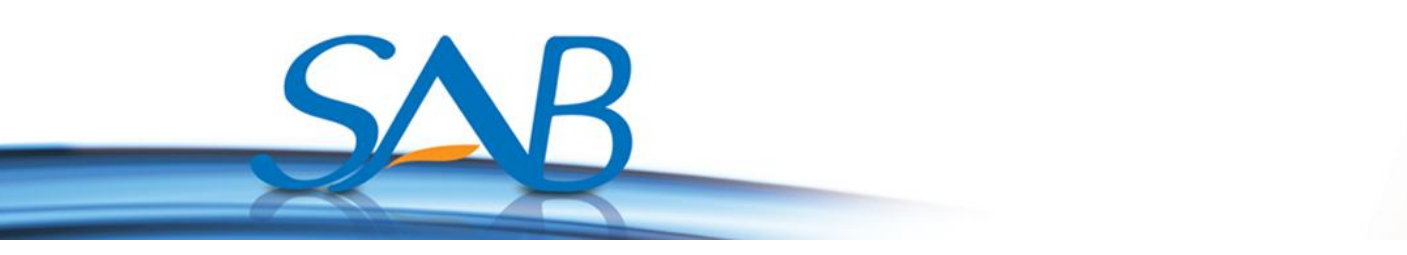

## HOE KUNT U NIEUWE SW DOWNLOADEN OP UW SAB TITAN ONTVANGER VIA INTERNET?

1- Sluit de internet kabel aan op uw ontvanger. U drukt op de **Menu** knop en daarna kiest u het **Internet** menu.

| MainMenu                      |
|-------------------------------|
|                               |
| Internet                      |
| 🖆 i 📐 i 🕉 i 🔅 i 🛃 i 🌀 i 🛃 i 🧭 |
|                               |

2- U kiest het HTTP Update menu.

| N | etwerk lokale instellingen |  |
|---|----------------------------|--|
|   | HTTP update                |  |
|   | FTP update                 |  |
|   | FTP                        |  |
|   | Server instellingen        |  |
|   | Net server instellingen    |  |
|   | Toegangs instellingen      |  |
|   |                            |  |

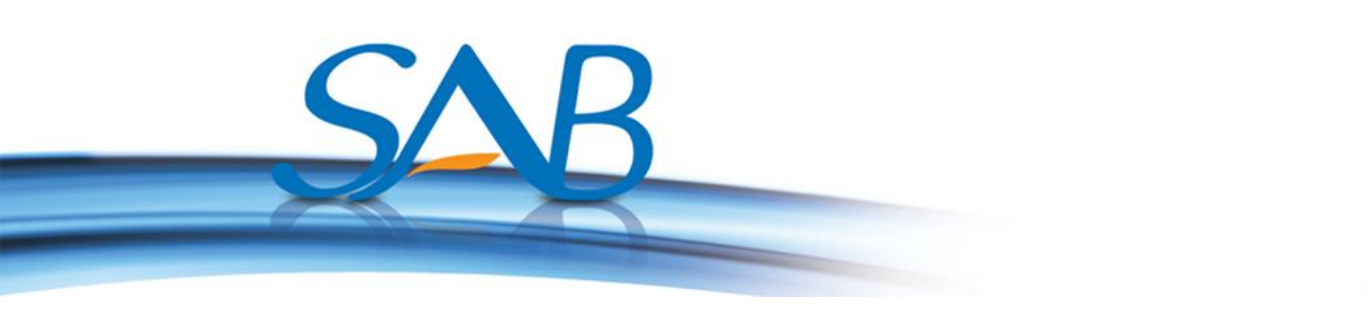

## a) Handmatige Update.

1- U kiest het Handmatige Update menu.

| HTTP update |                  |                 |  |
|-------------|------------------|-----------------|--|
|             | Handmatige upda  | ate             |  |
|             | Automatische upo | late            |  |
|             |                  |                 |  |
| Kiezen      | OK Invoeren      | EXIT Beëindigen |  |
|             |                  |                 |  |

2- U voert website op URL menu in.

| Handmatige u       | pdate     |                               |                            |
|--------------------|-----------|-------------------------------|----------------------------|
| URL<br>Update mode |           | http://www.sabs.<br>Software: | atellite ni/software/a.abs |
| Update             | OK Kiezen | MENU Terug                    | EXIT Menu verlaten         |
|                    |           |                               |                            |

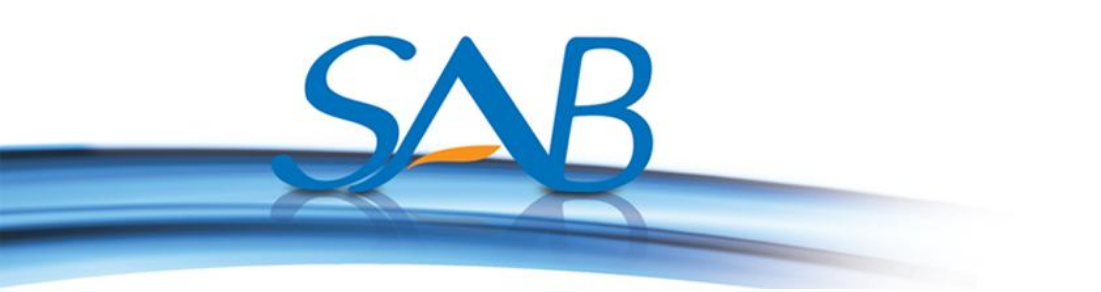

3- U drukt op rode (Update) knop. U kunt update modus selecteren met het Update mode menu. U kunt kiezen uit: Software + bootlader, Software met zenderlijst en instellingen, software zonder zenderlijst, zenderlijst, daarna drukt u op de OK knop.

| R .                       |                                           |
|---------------------------|-------------------------------------------|
| V Handmatige update       |                                           |
| URL                       | http://www.sabsatellite.nl/software/a.abs |
| Update mode               | Software zonder zenderlijst               |
|                           | Software + bootloader                     |
|                           | Software met zenderlijst en instellingen  |
|                           | Software zonder zenderlijst               |
|                           | Zenderlijst                               |
|                           |                                           |
|                           |                                           |
|                           |                                           |
|                           |                                           |
|                           |                                           |
|                           |                                           |
|                           |                                           |
| date                      |                                           |
| Frama wijizigen OK Kiezen | MENU Terug EXIT Menu verlaten             |
|                           |                                           |
|                           |                                           |
|                           |                                           |

4- Er wordt gecontroleerd of de software juist is en vervolgens start het uploaden op de ontvanger. Wacht totdat het downloaden is voltooid.

| E    | Oupdate proces              |              |               |                   |
|------|-----------------------------|--------------|---------------|-------------------|
|      |                             | Oude versie  | Nieuwe versie | 10000             |
|      | Bootloader                  | M3602A 1.1.3 | M3602A 1.1.3  | and the second    |
|      | Software zonder zenderlijst | 060004001290 | 060004001290  | the second second |
|      |                             |              |               | The second        |
|      | Downloaden                  |              |               | 679/              |
|      |                             |              |               | 0770              |
|      |                             |              |               | The states        |
|      |                             |              |               | 1112              |
|      |                             |              |               |                   |
|      |                             |              |               |                   |
|      |                             |              |               |                   |
| EXIT | Beëindigen                  |              |               |                   |
|      |                             |              |               |                   |
|      |                             |              |               |                   |
|      |                             |              |               |                   |
|      |                             |              |               |                   |
|      |                             |              |               |                   |

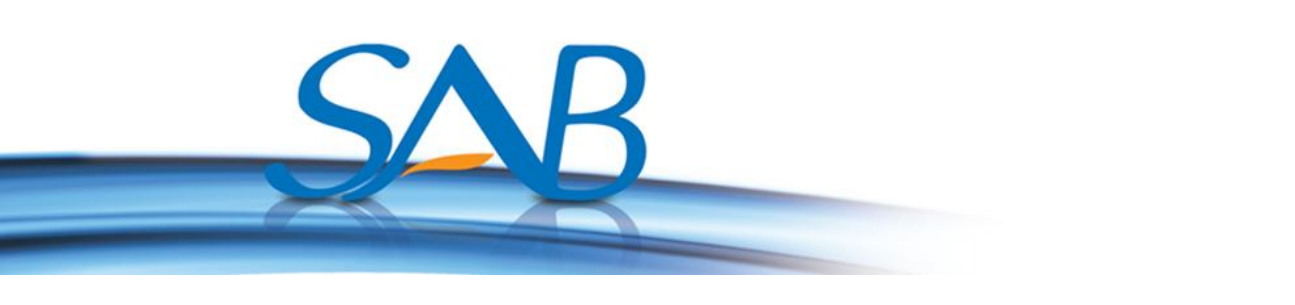

 5- Nadat het downloaden van de software is voltooid, verschijnt de tekst:
"Update succesvol, Opnieuw starten". Uw ontvanger zal herstarten met de nieuwe sw.

| Bootloader<br>Software zonder zenderlijst<br>Programmeren | Oude versie<br>M3602A 1.1.3<br>060004001290<br>Update succesvol, opnie | Nieuwe versie<br>M3602A 1.1.3<br>060004001290<br>uw starten! | 100 |
|-----------------------------------------------------------|------------------------------------------------------------------------|--------------------------------------------------------------|-----|
| EXIT Beëindigen                                           |                                                                        |                                                              |     |

## b) Automatische update

1- U kiest het Automatische update menu.

| HTTP update |                |                 |                 |
|-------------|----------------|-----------------|-----------------|
|             | Handmatige up  | odate           | Contract of the |
|             | Automatische u | pdate           |                 |
|             |                |                 |                 |
| Kiezen      | OK Invoeren    | EXIT Beëindigen |                 |
|             |                |                 |                 |

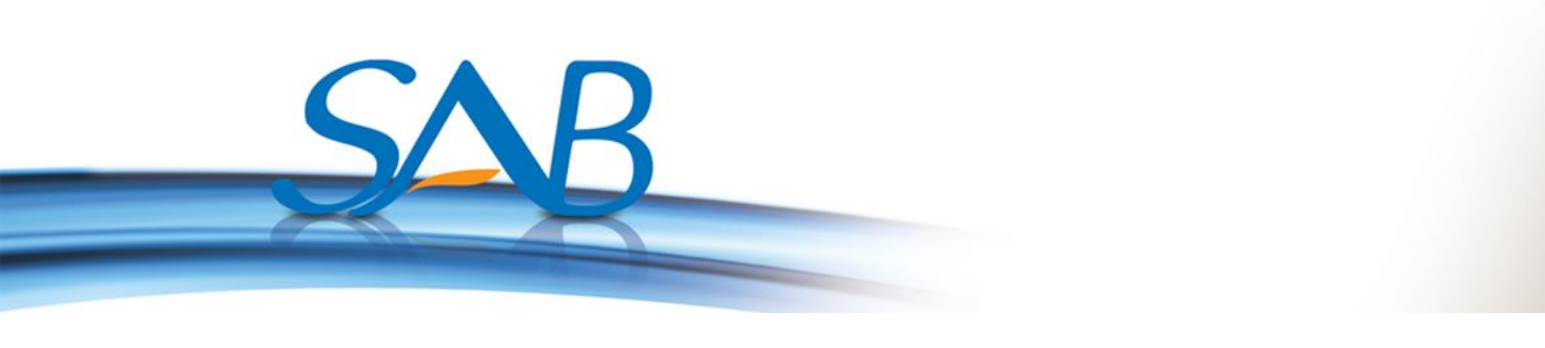

2- Uw ontvanger zal verbinding maken met de server. U selecteert de sw.

| Automatische update                                                     |              |                    |  |
|-------------------------------------------------------------------------|--------------|--------------------|--|
| Bestandsnaam<br>index.php?download=SAB_TIITA<br>SAB_TITAN_II_1.3.11.abs | Bestandstijd | Bestandsgrootte    |  |
| Update                                                                  | MENU Terug   | EXIT Menu verlaten |  |
|                                                                         |              |                    |  |

3- U drukt op rode (Update) knop. U kunt update modus selecteren met het Update mode menu. U kunt kiezen uit: Software + bootlader, Software met zenderlijst en instellingen, software zonder zenderlijst, zenderlijst, daarna drukt u op de OK knop.

| Bestandsnaam<br>Index.php?download=SAB_TITAN_<br>SAB_TITAN_II_1.3.11.abs | Bestandstijd<br>Software<br>Software<br>Software<br>Zenderlij | Bestandsgrootte<br>e + bootloader<br>e met zenderlijst en instellingen<br>e zonder zenderlijst<br>ist |  |
|--------------------------------------------------------------------------|---------------------------------------------------------------|----------------------------------------------------------------------------------------------------|--|
| Update                                                                   | ug                                                            | EXIT Menu verlaten                                                                                    |  |
|                                                                          |                                                               |                                                                                                    |  |

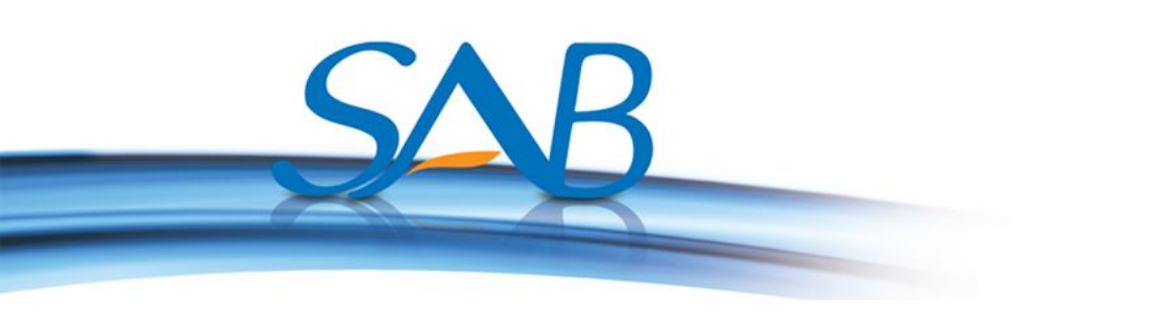

4- Er wordt gecontroleerd of de software juist is en vervolgens start het uploaden op de ontvanger. Wacht totdat het downloaden is voltooid.

| Bootloader<br>Software zonder zenderliist | Oude versie<br>M3602A 1.1.5<br>060004001311 | Nieuwe versie<br>M3602A 1.1.5<br>060004001311 |     |
|-------------------------------------------|---------------------------------------------|-----------------------------------------------|-----|
| Downloaden                                |                                             |                                               | 43% |
|                                           |                                             |                                               |     |
|                                           |                                             |                                               |     |
|                                           |                                             |                                               |     |

5- Nadat het downloaden van de software is voltooid, verschijnt de tekst: "Update succesvol, Opnieuw starten". Uw ontvanger zal herstarten met de nieuwe sw.

| Update proces               |                         |               |     |
|-----------------------------|-------------------------|---------------|-----|
|                             | Oude versie             | Nieuwe versie |     |
| Bootloader                  | M3602A 1.1.5            | M3602A 1.1.5  |     |
| Software zonder zenderlijst | 060004001311            | 060004001311  |     |
|                             |                         |               |     |
| Programmeren                |                         |               | 100 |
|                             | Update succesvol, opnie | uw starten!   |     |
|                             |                         |               |     |
|                             |                         |               |     |
|                             |                         |               |     |
|                             |                         |               |     |
|                             |                         |               |     |
|                             |                         |               |     |
|                             |                         |               |     |
| EXIT Beëindigen             |                         |               |     |
| EXIT Beëindigen             |                         |               |     |
| EXIT Beëindigen             |                         |               |     |